## **Excluir Aluno**

| Sistema            | SIGAA                    |
|--------------------|--------------------------|
| Módulo             | Graduação                |
| Usuários           | Perfil específico do DAE |
| Perfil             | Administrador DAE        |
| Última Atualização | 11/10/2016 13:46         |

Esta funcionalidade tem por finalidade excluir os discentes com status cadastrado do sistema. Essa função é utilizada pelos funcionários do DAE (Departamento de Administração Escolar).

Para excluir um aluno, o usuário deverá entrar no SIGAA  $\rightarrow$  Módulos  $\rightarrow$  Graduação  $\rightarrow$  Alunos  $\rightarrow$  Outras operações  $\rightarrow$  Excluir Aluno.

O sistema carregará a seguinte página.

|                     | INFORME OS CRITÉRIOS DE BUSCA |
|---------------------|-------------------------------|
| 🔲 Matrícula:        |                               |
| CPF:                |                               |
| 🗹 Nome do Discente: | NOME DO DISCENTE              |
| Curso:              |                               |
|                     | Buscar Cancelar               |

## Graduação

Nesta tela, o usuário deverá buscar por discentes informando um ou mais dos seguintes critérios:

- Matrícula: Insira o número da matricula;
- CPF: Informe o CPF do discente;
- Nome do Discente: Preencha com o nome do discente;
- Curso: Forneça o curso no qual o discente está cadastrado.

Caso desista de realizar a operação, clique em **Cancelar** e confirme a operação na caixa de diálogo que será gerada posteriormente. Esta mesma função será válida sempre que a opção estiver presente.

Para retornar à página inicial do Módulo Graduação clique no link Graduação

Após informar os critérios desejados, clique em **Buscar** para realizar a busca. Para exemplificarmos, buscaremos pelo *Nome do Discente* <u>NOME DO DISCENTE</u>.

Logo, o sistema exibirá os resultados da busca.

| Last       |                                                                                                    |
|------------|----------------------------------------------------------------------------------------------------|
| update:    | suportemanuais signa and a second and a second second s |
| 2016/10/11 | suporte.manuais.sigaa.graduacao.alunos.outras_operacoes.excluir_aluno https://docs.nito.unit.bi/dokd.php:td=suporte.manuais.sigaa.graduacao.alunos.outras_operacoes.excluir_aluno                                                                                                    |
| 13:46      |                                                                                                    |

|    |                                      |                  | INFORME OS CRITÉRIOS DE BUSCA                  |              |  |
|----|--------------------------------------|------------------|------------------------------------------------|--------------|--|
|    | 🗖 Matrícula:                         |                  |                                                |              |  |
|    |                                      |                  |                                                |              |  |
|    | ✓ Nome do Discente: NOME DO DISCENTE |                  |                                                |              |  |
|    |                                      | Curso:           |                                                |              |  |
|    |                                      |                  | Buscar Cancelar                                |              |  |
|    |                                      |                  |                                                |              |  |
|    |                                      | <u>.</u>         | : Visualizar Detalhes 🛛 🜍: Selecionar Discente |              |  |
|    |                                      |                  | SELECIONE ABAIXO O DISCENTE (1)                |              |  |
|    | Matrícula                            | Aluno            |                                                | Status       |  |
| DI | REITO - NATAL                        |                  |                                                |              |  |
|    | 000000000                            | NOME DO DISCENTE |                                                | CADASTRADO 🤅 |  |
|    |                                      |                  | 1 discepte(s) encontrado(s)                    |              |  |

Nesta tela, ao clicar no ícone 💷, o usuário poderá Visualizar Detalhes do discente.

O sistema exibirá os detalhes do aluno selecionado como *Ano/Período de Ingresso*, *Matriz Curricular* e *Índices Acadêmicos*.

|                                      | INFORME OS CRITÉRIOS DE BUSCA                                                                                      |                                                                                                    |                                                                                         |                                                                                                    |                                                           |                              |                                                      |  |
|--------------------------------------|----------------------------------------------------------------------------------------------------|----------------------------------------------------------------------------------------------------|-----------------------------------------------------------------------------------------|----------------------------------------------------------------------------------------------------|-----------------------------------------------------------|------------------------------|------------------------------------------------------|--|
|                                      | 🔲 Matrícula:                                                                                                    |                                                                                                    |                                                                                         |                                                                                                    |                                                           |                              |                                                      |  |
|                                      | CPF:                                                                                                    |                                                                                                    |                                                                                         |                                                                                                    |                                                           |                              |                                                      |  |
|                                      | ☑ Nome do Discente:                                                                                                | NOME DO D                                                                                                    | DISCENTE                                                                                |                                                                                                    |                                                           |                              |                                                      |  |
|                                      | Curso:                                                                                                    |                                                                                                    |                                                                                         |                                                                                                    |                                                           |                              |                                                      |  |
|                                      |                                                                                                    |                                                                                                    | Buscar Cancel                                                                           | ar                                                                                                    |                                                           |                              |                                                      |  |
|                                      |                                                                                                    |                                                                                                    |                                                                                         |                                                                                                    |                                                           |                              |                                                      |  |
|                                      |                                                                                                    | 🖭: Yisualizar I                                                                                                    | Detalhes 🛛 🌍: S                                                                         | elecionar Discente                                                                                                |                                                           |                              |                                                      |  |
|                                      |                                                                                                    | SELECIO                                                                                                    | NE ABAIXO O DIS                                                                         | CENTE (1)                                                                                                    |                                                           |                              |                                                      |  |
| Matrícula Al                         | uno                                                                                                    |                                                                                                    |                                                                                         |                                                                                                    |                                                           | Status                       |                                                      |  |
|                                      |                                                                                                    |                                                                                                    |                                                                                         |                                                                                                    |                                                           | CADACTRADO                   |                                                      |  |
| 00000000 NC                          | JME DO DISCENTE                                                                                                    |                                                                                                    |                                                                                         |                                                                                                    |                                                           | CADA                         | STRADU                                               |  |
|                                      |                                                                                                    |                                                                                                    |                                                                                         |                                                                                                    |                                                           |                              |                                                      |  |
|                                      | Forma de Ingresso:<br>Matriz Curricular:                                                                           | VESTIBULAR<br>DIREITO - NATA                                                                                                    | L - Presencial - M                                                                      | - FORMAÇÃO PROFISSIONAL                                                                                           | 1                                                         |                              |                                                      |  |
|                                      | Forma de Ingresso:<br>Matriz Curricular:                                                                           | VESTIBULAR<br>DIREITO - NATA<br>Í                                                                                                    | L - Presencial - M<br>ndices Acadêmia                                                   | - FORMAÇÃO PROFISSIONAL                                                                                           | 1                                                         |                              |                                                      |  |
|                                      | Forma de Ingresso:<br>Matriz Curricular:<br>IRA                                                                    | VESTIBULAR<br>DIREITO - NATA<br>Í<br>MCN                                                                                                    | L - Presencial - M<br>ndices Acadêmia<br>IEC                                            | - FORMAÇÃO PROFISSIONAL<br>Ios<br>III IEPL                                                                        | 1                                                         |                              | IEAN                                                 |  |
| <u>MC</u><br>0.0                     | Forma de Ingresso:<br>Matriz Curricular:<br>IRA<br>0.0                                                             | VESTIBULAR<br>DIREITO - NATA<br>Í<br>MCN<br>-1850.3545                                                                                                    | L - Presencial - M<br><b>ndices Acadêmi</b> e<br><u>IEC</u><br>O                        | - FORMAÇÃO PROFISSIONAL<br>: <b>os</b><br>: <b>H IEPL</b><br>:0 0.0                                               | 1<br><u>IEA</u><br>0.0                                    |                              | <u>IEAN</u><br>0.0                                   |  |
| <u>MC</u><br>0.0                     | Forma de Ingresso:<br>Matriz Curricular:<br>IRA<br>0.0                                                             | VESTIBULAR<br>DIREITO - NATA<br>Í<br><u>MCN</u><br>-1850.3545<br>rigatórias                                                                                                    | L - Presencial - M<br><b>ndices Acadêm</b> in<br><u>IEC</u><br>O                        | - FORMAÇÃO PROFISSIONAL<br><b>OS</b><br>H IEPL<br>0 0.0<br>Complementare                                          | 1<br><u>IEA</u><br>0.0                                    | Tot                          | IEAN<br>0.0                                          |  |
| <u>MC</u><br>0.0                     | Forma de Ingresso:<br>Matriz Curricular:<br>IRA<br>0.0<br>Ob<br>Comp. Curric                                       | VESTIBULAR<br>DIREITO - NATA<br>Í<br>MCN<br>-1850.3545<br>rrigatórias<br>ular f                                                                                                    | L - Presencial - M<br>ndices Acadêmio<br>IEC<br>0<br>Atividade                          | - FORMAÇÃO PROFISSIONAL<br>: <b>os</b><br><u>H IEPL</u><br>.0 0.0<br><u>Complementare</u><br>Comp. Curricular/Ati | 1 IEA 0.0 vidade                                          | Tot                          | IEAN<br>0.0<br>tal                                   |  |
|                                      | Forma de Ingresso:<br>Matriz Curricular:<br>IRA<br>0.0<br>0.0<br>0b<br>Comp. Curric<br>CR                          | VESTIBULAR<br>DIREITO - NATA<br>Í<br>MCN<br>-1850.3545<br>rigatórias<br>ular /<br>CH<br>0200                                                                                                    | L - Presencial - M<br>ndices Acadêmia<br>IEC<br>0<br>Atividade<br>CH                    | - FORMAÇÃO PROFISSIONAL<br><b>OS</b><br>10 0.0<br>10 Complementare<br>Comp. Curricular/Ati                        | 1<br>IEA<br>0.0<br>vidade<br>CH                           | Tot<br>CR                    | IEAN<br>0.0<br>tal                                   |  |
| Exigido                              | Forma de Ingresso:<br>Matriz Curricular:<br>IRA<br>0,0<br>0,0<br>Comp. Curric<br>CR<br>180                         | VESTIBULAR<br>DIREITO - NATA<br>1<br>1850.3545<br>rigatórias<br>ular 4<br>2700                                                                                                    | L - Presencial - M<br>ndices Acadêmia<br>0<br>Atividade<br>CH<br>330<br>0               | - FORMAÇÃO PROFISSIONAL<br><b>OS</b><br><u>IH IEPL</u><br>0 0.0<br>Complementare<br>Comp. Curricular/Ati          | 1<br>IEA<br>0.0<br>vidade<br>CH<br>435                    | Tot<br>CR<br>180             | <u>IEAN</u><br>0.0<br>tal<br>CH<br>3465              |  |
| Exigido<br>Integralizado<br>Pendente | Forma de Ingresso:<br>Matriz Curricular:<br>IRA<br>0.0<br>0.0<br>0<br>0<br>0<br>0<br>0<br>0<br>0<br>180<br>180     | VESTIBULAR<br>DIREITO - NATA<br>1000 - 1850.3545<br>0000 - 1850.3545<br>0000 - 1850<br>0000 - 1850<br>00000 - 1850<br>0000  | L - Presencial - M<br>ndices Acadêmia<br>IEC<br>0<br>Atividade<br>CH<br>330<br>0<br>330 | - FORMAÇÃO PROFISSIONAL<br>:os<br>:H IEPL<br>:0 0.0<br>Complementare<br>Comp. Curricular/Ati                      | 1<br>IEA<br>0.0<br>es<br>vidade<br>CH<br>435<br>0<br>435  | Tot<br>CR<br>180<br>0<br>180 | <b>IEAN</b><br>0.0<br>tal<br>CH<br>3465<br>0<br>3465 |  |
| Exigido<br>Integralizado<br>Pendente | Forma de Ingresso:<br>Matriz Curricular:<br>IRA<br>0.0<br>0.0<br>0.0<br>0<br>0<br>0<br>0<br>0<br>180<br>180<br>180 | VESTIBULAR<br>DIREITO - NATA<br>1000 - 1850.3545<br>1000 - 1850.3545<br>1000 - 1850<br>1000 - 1950<br>1000 - 1950<br>1000 - | L - Presencial - M<br>ndices Acadêmin<br>IEC<br>0<br>Atividade<br>CH<br>330<br>0<br>330 | - FORMAÇÃO PROFISSIONAL<br>:os<br>H IEPL<br>0 0.0<br>Complementare<br>Comp. Curricular/Ati                        | 1<br><u>IEA</u><br>0.0<br>vidade<br>CH<br>435<br>0<br>435 | <b>CR</b><br>180<br>0<br>180 | <b>IEAN</b><br>0.0<br>tal<br>CH<br>3465<br>0<br>3465 |  |

Para selecionar o discente, o usuário deverá clicar no ícone 🚳 .

Logo, a página com dados do discente será carregada.

| Matrícula:   | 00000000                                                                                          |  |  |  |  |
|--------------|---------------------------------------------------------------------------------------------------|--|--|--|--|
| Discente:    | Discente: NOME DO DISCENTE                                                                        |  |  |  |  |
| Curso:       | Curso: DIREITO - NATAL - Presencial - M - FORMAÇÃO PROFISSIONAL 1                                 |  |  |  |  |
| Status:      | CADASTRADO                                                                                        |  |  |  |  |
| Tipo:        | REGULAR                                                                                           |  |  |  |  |
|              |                                                                                                   |  |  |  |  |
|              | Excluir Discente                                                                                  |  |  |  |  |
| Justificativ | <ul> <li>Discente trancou ou reprovou em todos os componentes matriculados</li> <li>a:</li> </ul> |  |  |  |  |
|              | Excluir Discente Cancelar                                                                         |  |  |  |  |
|              |                                                                                                   |  |  |  |  |
|              | CONFIRME SUA SENHA                                                                                |  |  |  |  |
|              | Senha: * •••••                                                                                    |  |  |  |  |
|              |                                                                                                   |  |  |  |  |

\* Campos de preenchimento obrigatório.

Para dar continuidade a operação, o usuário deverá preencher o campo informando uma *Justificativa* para a exclusão do discente.

Após preencher o campo de *Justificativa*, será necessário informar a *Senha* de acesso ao sistema do usuário.

Para concluir a exclusão, clique em *Excluir Discente*.

O sistema irá redirecionar o usuário para a página inicial do modulo graduação. Nesta mesma página será gerada a seguinte mensagem de confirmação.

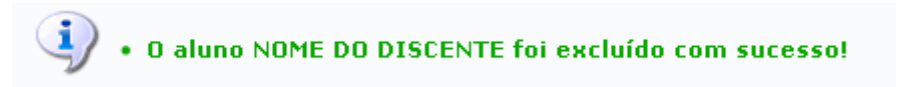

## **Bom Trabalho!**

## **Manuais Relacionados**

- Excluir aproveitamento de estudos
- << Voltar Manuais do SIGAA

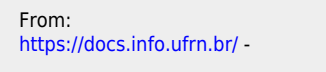

Permanent link: https://docs.info.ufrn.br/doku.php?id=suporte:manuais:sigaa:graduacao:alunos:outras\_operacoes:excluir\_aluno

Last update: 2016/10/11 13:46

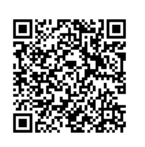